クイックインストールガイド

プリンタ概要

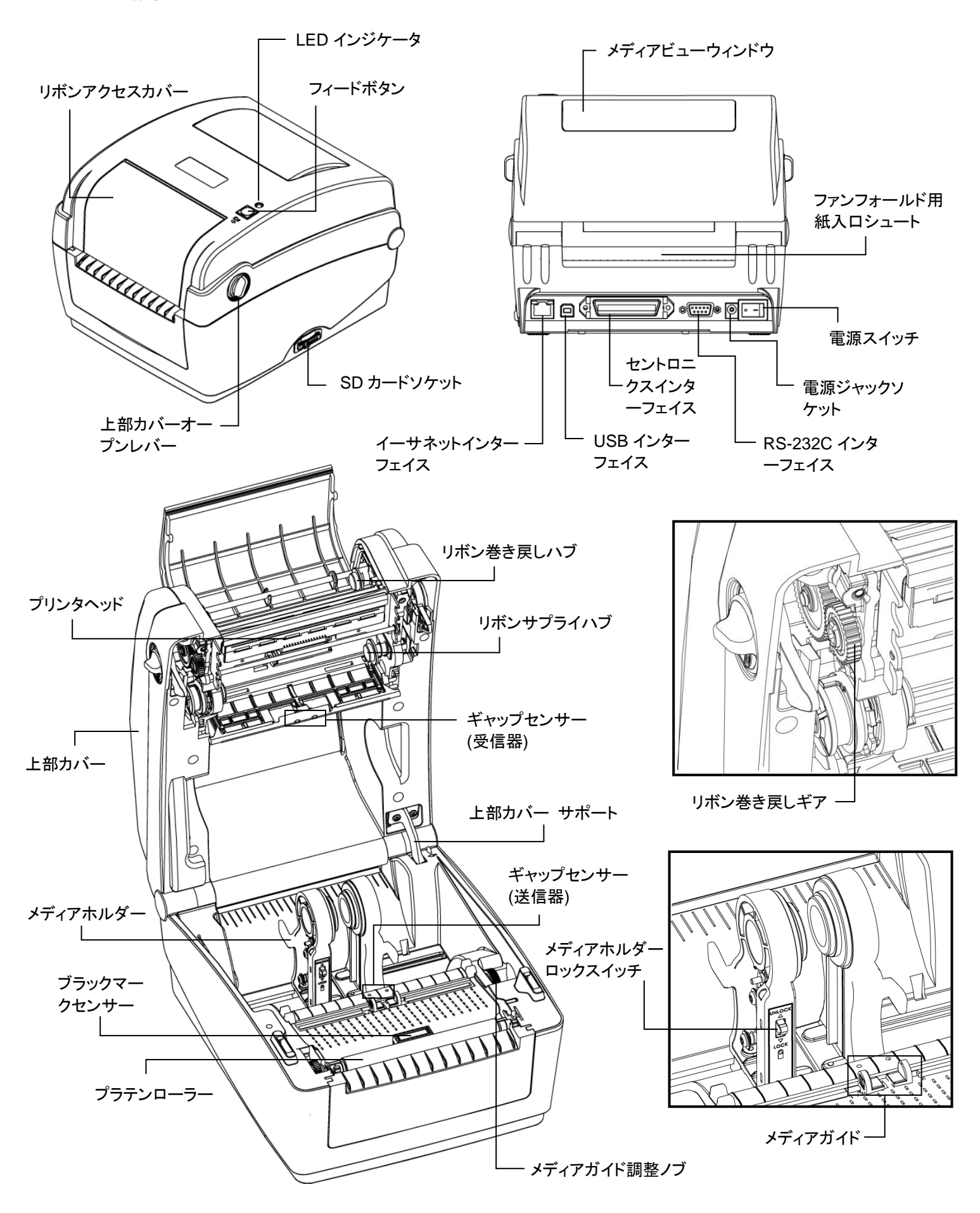

(1) 両サイドにあるタブをプリンタの正面 下部内側カバーとかみ合ってプリンタ 側に引いてプリンタの上部カバーを開 け、上部カバーを最大解放角まで持ち の上部カバーオープンを保持します。 上げます。 リボンの装着 Ć (2) リボンのアクセスカバーを開きます。 (1) プリンタの各サイドにある上部カバー のオープンレバーを引いて上部カバー を最大解放角まで上げることにより、 プリンタの上部カバーを開きます。 (4) リボンをリボン巻き戻しペーパーコアに(5) リボンのプラスチック製リーダーが完 留め、ペーパーコアを巻き戻しハブに 全に巻かれ、リボンカバーの黒いセク 挿入します。 ションがプリントヘッドを覆うまでリボン 巻き戻しギアを回します。リボンアクセ スカバーと上部カバーを閉じます。

上部カバーを開く/閉じる

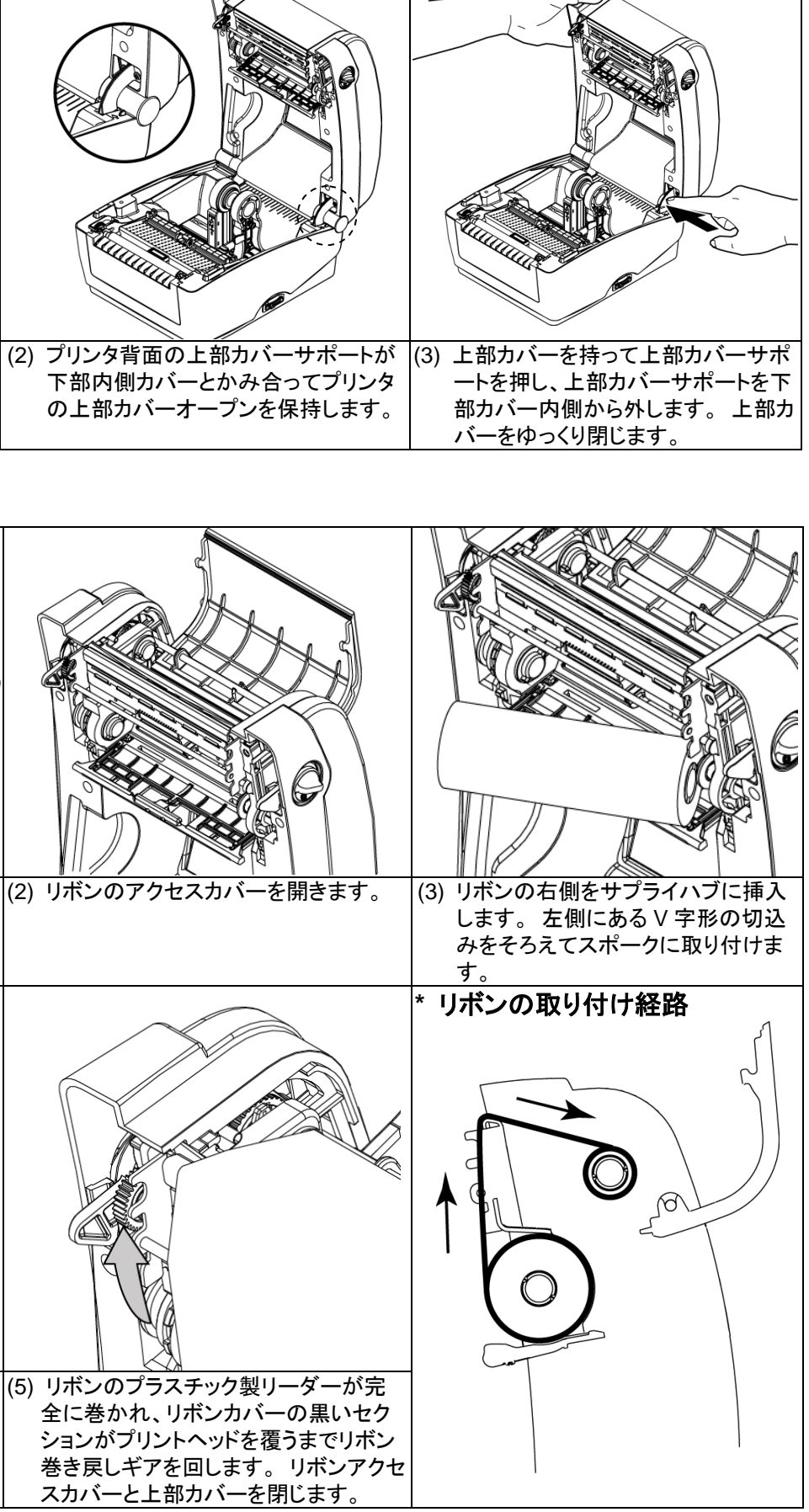

## メディアの 取り付け

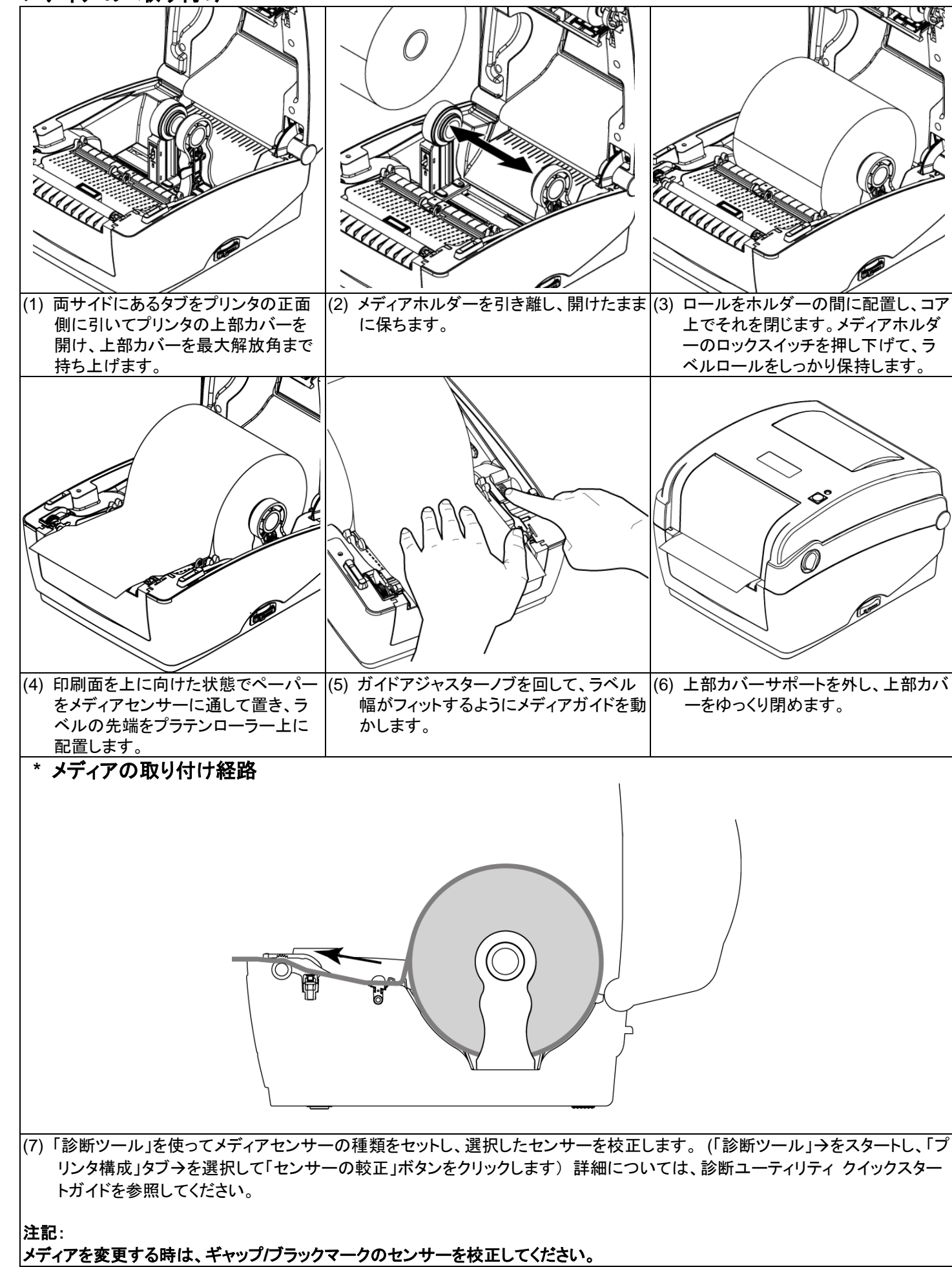

# ボタン機能

(1) フィードラベル

(2) 印刷ジョブの一時停止

ンを再び押すと、印刷ジョブが継続されます。

### 診断ツール

#### 診断ツールの開始:

(1) Diagnostic Tool(診断ツール)アイコンをダブルクリックすると、

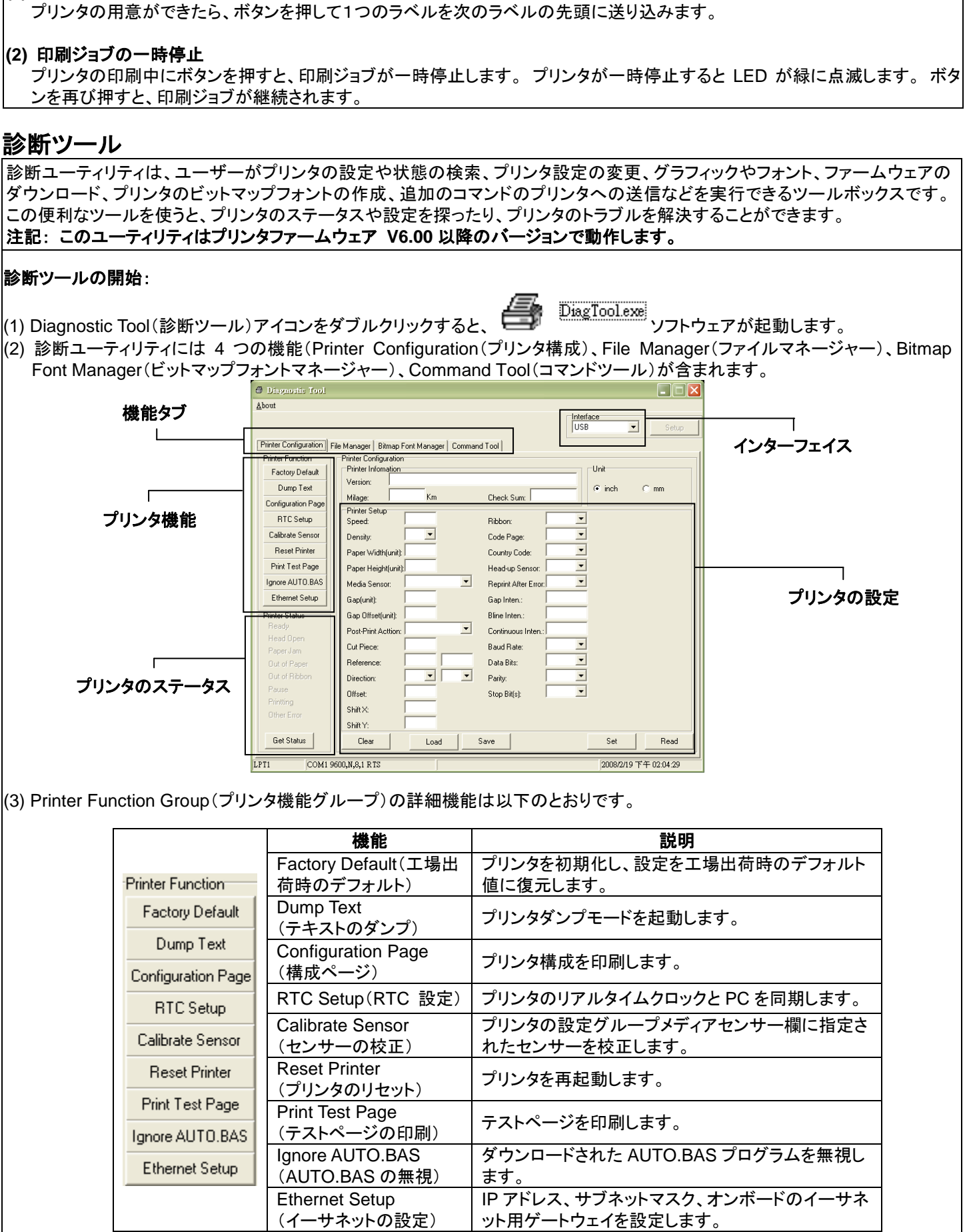

|                    | 機能                      |         |
|--------------------|-------------------------|---------|
|                    | Factory Default(工場出     | プリ      |
| Printer Function   | 荷時のデフォルト)               | 値に      |
| Factory Default    | Dump Text<br>(テキストのダンプ) | プリ      |
| Dump Text          | Configuration Page      | 0       |
| Configuration Page | (構成ページ)                 | ブリ      |
| BTC Setup          | RTC Setup(RTC 設定)       | プリ      |
| mesetap            | Calibrate Sensor        | プリ      |
| Calibrate Sensor   | (センサーの校正)               | れた      |
| Reset Printer      | Reset Printer           | ுப      |
| Dist Tast Dama     | (プリンタのリセット)             | 29.     |
| Print Lest Page    | Print Test Page         | <b></b> |
| Ignore AUTO.BAS    | (テストページの印刷)             | , ,     |
| Ethornot Sotup     | Ignore AUTO.BAS         | ダウ      |
| Ethemet Setup      | (AUTO.BAS の無視)          | ます      |
|                    | Ethernet Setup          | IPァ     |
|                    | (イーサネットの設定)             | ット月     |
|                    |                         |         |

\* 本プリンタの詳細情報および機能については、CD ディスク内の「取扱説明書」をご覧ください。